## ИНСТРУКЦИЯ ПО ОБНОВЛЕНИЮ ВЕРСИИ ТАКСОНОМИИ В ПО АНКЕТА-РЕДАКТОР

1. Скачать файл с обновленной версией таксономии из раздела «Таксономия XBRL» на официальном сайте Банка России.

| w.cbr.ru/finmarket/projects_xbrl1/taxonomy_xbrl/                                                                                                    |
|----------------------------------------------------------------------------------------------------|
| следует использовать только вереню таксопоннии т.о.                                                                                                    |
| Для представления нерегулярной отчетности по запросу Банка России в соответствии с Указанием 4621-У с 09.06.2018 реализована возможность представления<br>отчетности в версии таксономии 1.3 независимо от даты или интервала дат, на которые представляется нерегулярная отчетность. |
| Пересдача отчетности за предыдущие периоды должна осуществляться согласно той версии таксономии, в которой данная отчетность была представлена и зарегистрирована в Банке России изначально.                                                                                          |
| Финальная таксономия (версия 1.3) Финальная таксономия (версия 1.2) Расширенная таксономия                                                                                                    |
| Базовая таксономия                                                                                                    |
| 💷 Финальная таксономия XBRL Банка России (версия Таксономии 1.3 с расширенным сроком представления отчетности)                                                                                                    |
| Правила формирования отчетности в формате XBRL и ее представления в Банк России (18.05.2018)                                                                                                    |
| Информационное сообщение о включении первичных контролей                                                                                                    |

2. Открыть ПО Анкета-редактор и подгрузить обновленную версию таксономии.

ПО Анкета-редактор -> Настройка -> Таксономия.

Откроется окно «Обновление таксономии XBRL»:

| Обновление так                             | ссономий XBRL                      |   |                                  |
|--------------------------------------------|------------------------------------|---|----------------------------------|
| Адрес специализиров                        | анного сайта загрузки              |   | SAENNUTI C CAŬTA CRUCOV DERCUŬ   |
| Ицр.//спутесн-сончен                       | бновление списка версий таксономий |   | SALESSALE C CANTA CLINCOK BEPCNN |
| Загрузка таксономии<br>Путь к архиву *.zip | с диска                            | в | ЫБРАТЬ ЗАГРУЗИТЬ АРХИВ           |
|                                            |                                    |   | СОХРАНИТЬ ОТМЕНА                 |
|                                            |                                    |   |                                  |

В разделе «Загрузка таксономии с диска» нажать «выбрать».

Подгрузить ранее скаченный файл с обновлённой таксономией, далее нажать «Загрузить архив». Нажать на «Сохранить».

| Обновление таксономий XBRL                                                                                                    |                 | 2 ×         |  |
|----------------------------------------------------------------------------------------------------|-----------------|-------------|--|
| Адрес специализированного сайта загрузки<br>http://citytech-converter.wavea.cc/<br>Автоматическое обновление списка версий та | аксономий       | исок версий |  |
| Загрузка таксономии с диска<br>C:\Users\Меньщиков Федор\Downloads\final_1_3                                                   | ВыбРАТЬ ЗАГРУЗІ | ИТГАРХИВ    |  |
|                                                                                                    | сохранить       | отмена      |  |

Обновленная версия установлена.

Внимание! Сохраняйте все версии таксономии для целей пересдачи.